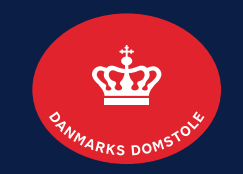

## Trin-for-Trin-Guide: Kontakt til Danmarks Domstole via Digital Post

Kontakt til Danmarks Domstole via Digital Post på Borger.dk eller Virk.dk Juni 2023

# Platforme til Digital Post

Det er muligt for virksomheder og borgere at sende Digital Post til Danmarks Domstole fra de platforme som forskellige aktører stiller til rådighed:

#### Det offentlige

- borger.dk
- Virk.dk
- Digital Post-appen.

#### Kommercielle aktører

- e-Boks
- mit.dk

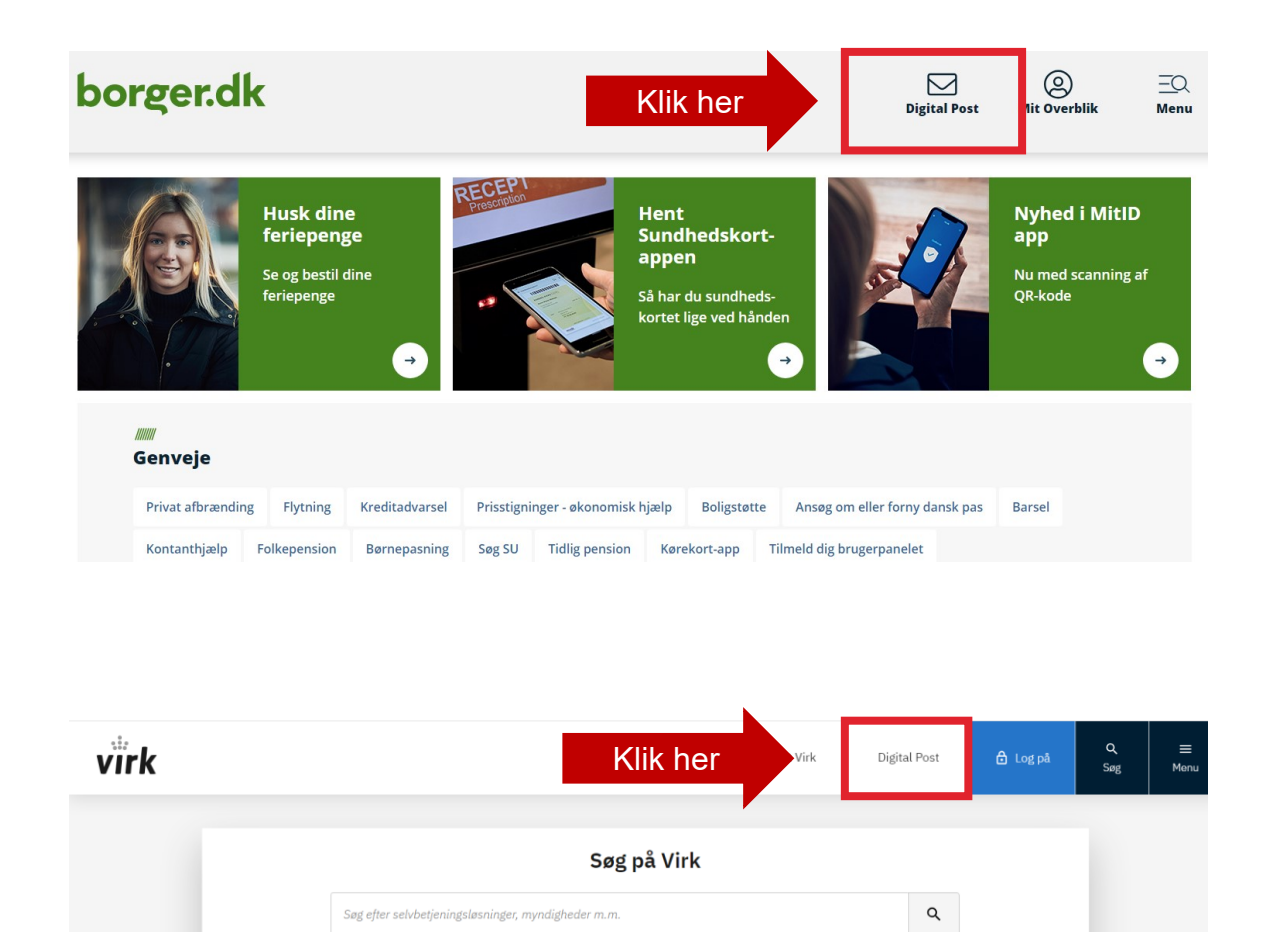

| Log-in                                                  |                            |                                                          |
|---------------------------------------------------------|----------------------------|----------------------------------------------------------|
|                                                         | Log på hos borger.dk Mit 🎴 |                                                          |
| Indtast dit MitID Erbverv Bruger-ID, bvis du skriver på | BRUGER-ID ⑦                | Indtast dit private MitID Bruger-ID, hvis du skriver som |
| vegne af din <b>virksomhed</b>                          |                            | borger/privatperson                                      |
|                                                         | FORTSÆT →                  |                                                          |
|                                                         |                            |                                                          |
|                                                         |                            |                                                          |
|                                                         |                            |                                                          |
|                                                         | Husk mig hos borger.dk     |                                                          |
|                                                         | Afbryd Hjælp               |                                                          |

## Skriv til os

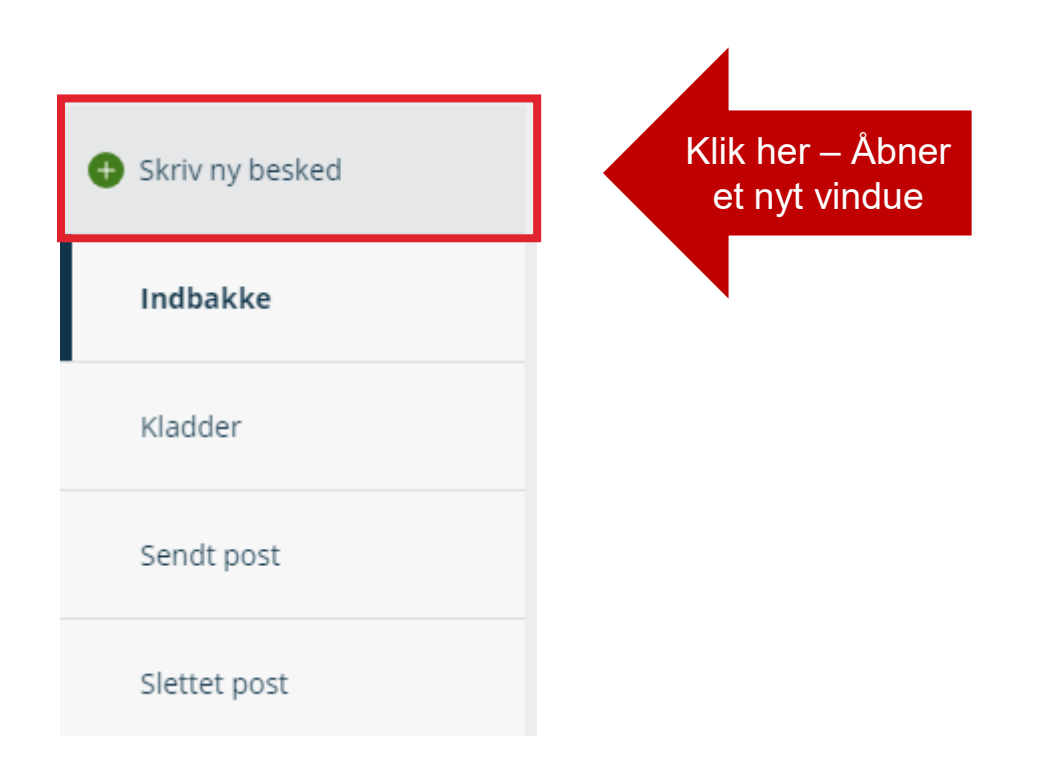

# Find Danmarks Domstole

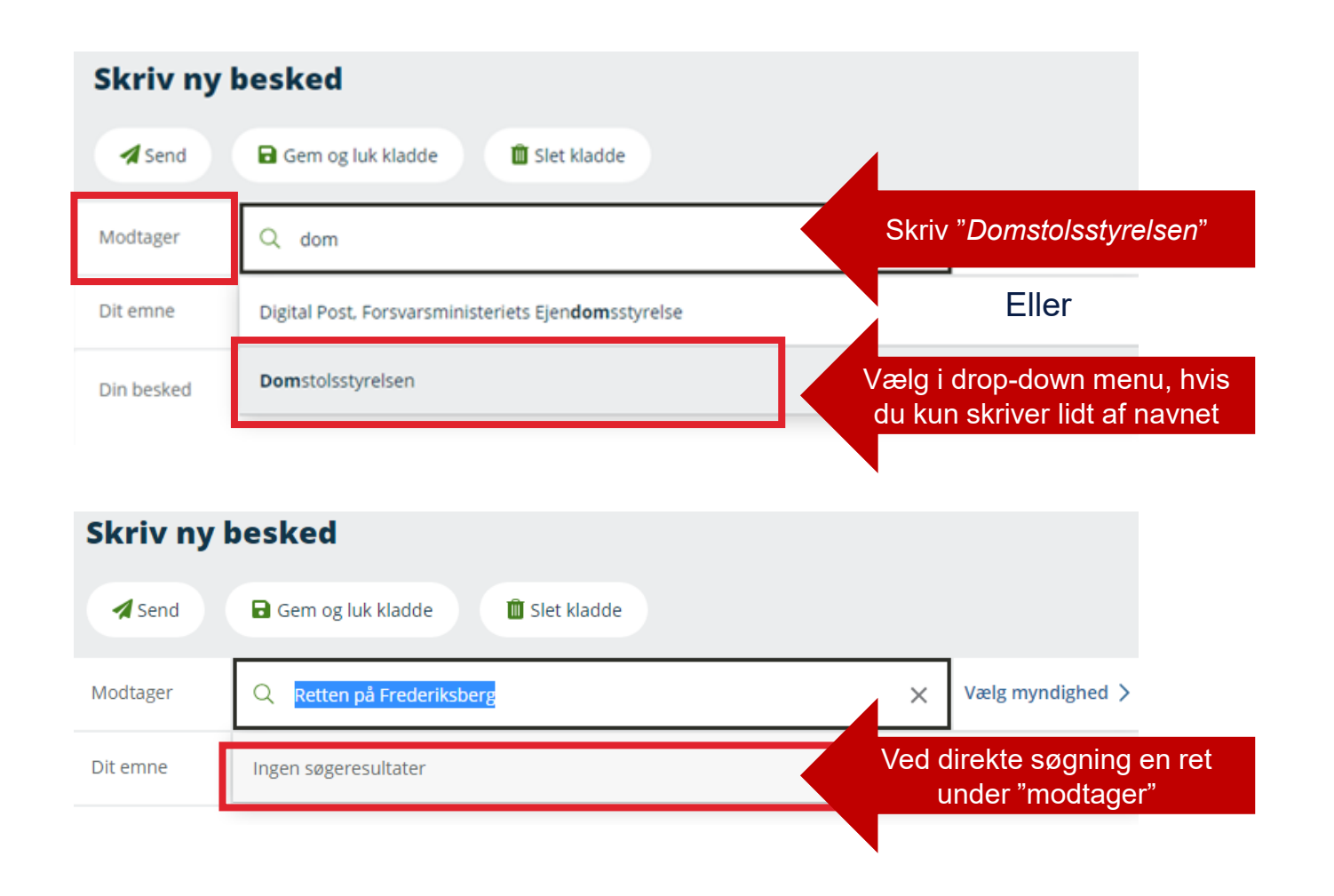

Alle instanser i Danmarks Domstole er registret under fælles CVR-nummer – og med navnet "Domstolsstyrelsen"

Derfor er det desværre ikke muligt at søge direkte på den enkelte ret eller nævn under *"modtager"*.

## Find den ønskede ret, nævn eller råd

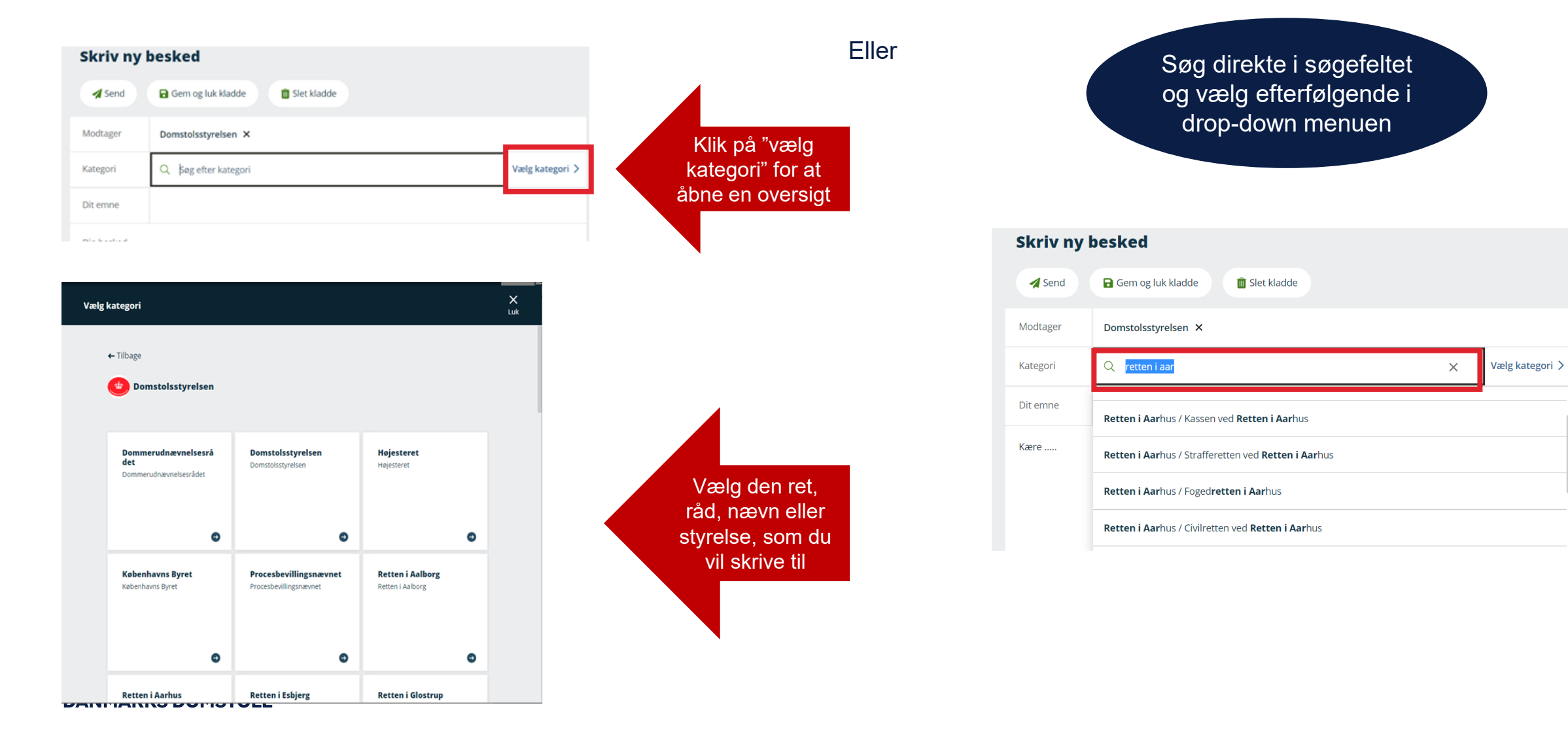

## Find den ønskede Postkasse

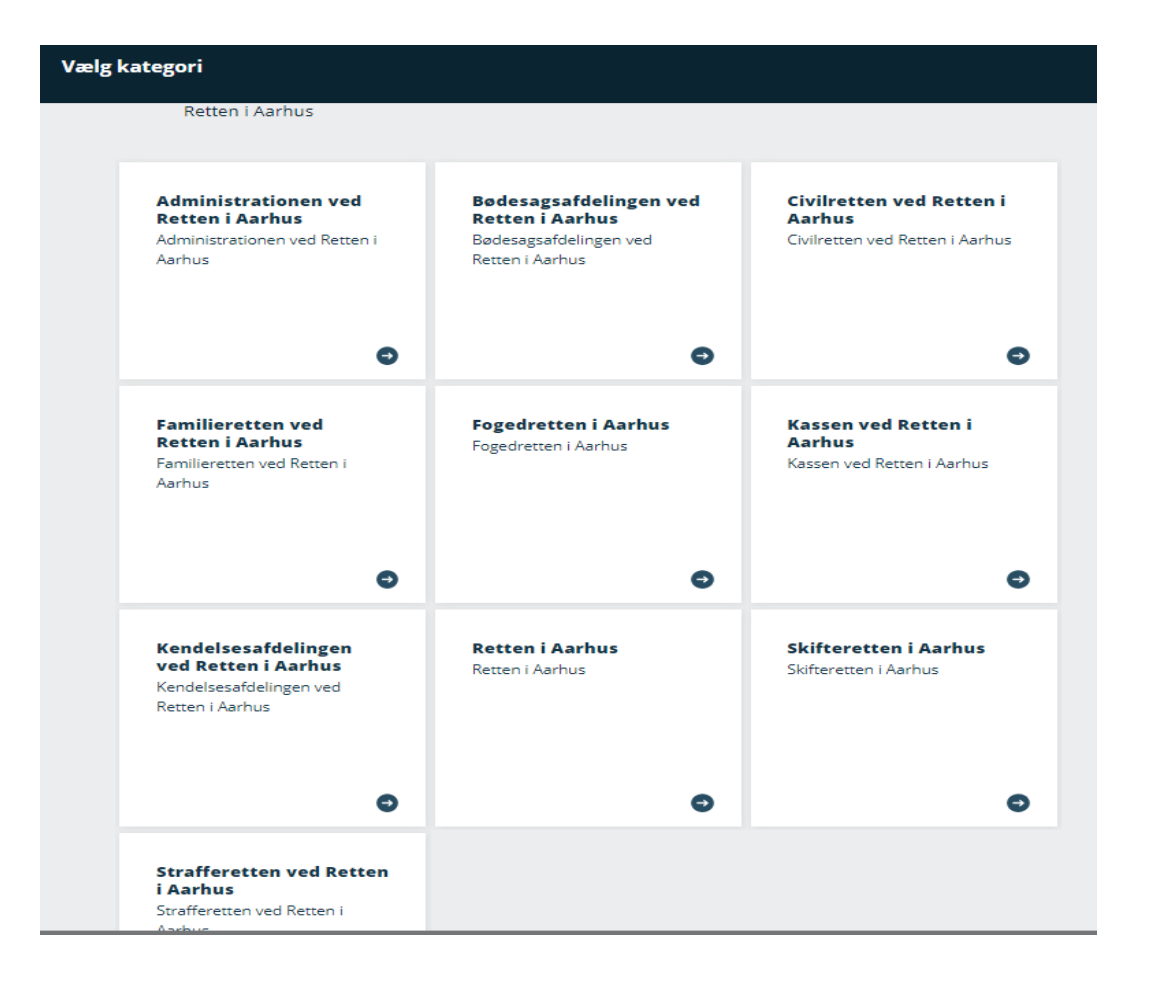

Find det område som din henvendelse drejer sig om og vælg postkassen

> Hvis din henvendelse er af generel karakter, kan du vælge hovedpostkassen

**DANMARKS DOMSTOLE** 

# Skriv din besked og send den sikkert afsted

| Skriv ny | besked                                   |                       |
|----------|------------------------------------------|-----------------------|
| A Send   | Gem og luk kladde 💼 Slet kladde          |                       |
| Modtager | Domstolsstyrelsen ×                      |                       |
| Kategori | Retten i Aarhus / Fogedretten i Aarhus 🗙 |                       |
| Dit emne |                                          | Skriv et sigende emne |
| Kære     |                                          |                       |
|          |                                          | Skriv din besked      |
| L        |                                          |                       |